# Benutzerhandbuch

# Häufige Fragen und Anleitungen zum TASSO-Nutzerkonto

## Inhaltsverzeichnis

#### Häufige Fragen zum TASSO-Nutzerkonto Was ist ein TASSO-Nutzerkonto? ......1 1. Ich habe keine Bestätigungsmail für mein persönliches TASSO-Nutzerkonto 2. erhalten. Was kann ich tun? ......1 Ich habe mein Passwort vergessen. Was kann ich tun? ...... 1 3. Ich habe mein Passwort zurückgesetzt, erhalte aber keine E-Mail. 4. 5. 6. Ich finde die TASSO-Kenn-Nummer meines Tieres nicht mehr. Beim Hinzufügen meiner Tiere wird mir immer ein Fehler angezeigt, dass die 7. Kombination aus TASSO-Kenn-Nummer und Nachnamen nicht stimmt. Was kann ich tun? 8. 9. 10. 11. 12. Ich habe mein Tier erst vor kurzem bei TASSO registriert. Kann ich es bereits nach der Registrierung meinem Nutzerkonto zuordnen? ...... 4 13. Erhalte ich eine Bestätigungsmail nachdem ich meine Daten geändert habe? ...... 4 Mein verstorbenes Tier ist nicht mehr in meinem Nutzerkonto zu finden. 14. 15. 16. 17.

### Anleitungen zum TASSO-Nutzerkonto

| 1.  | TASSO-Nutzerkonto erstellen     | 6  |
|-----|---------------------------------|----|
| 2.  | Tier dem Nutzerkonto hinzufügen | 8  |
| 3.  | Tier vermisst melden            | 10 |
| 4.  | Kontaktdaten ändern             | 15 |
| 5.  | Tierdaten ändern                | 17 |
| 6.  | Tier wieder da melden           | 19 |
| 7.  | Tier verstorben melden          | 21 |
| 8.  | TASSO-Plakette nachbestellen    | 23 |
| 9.  | TASSO-Tierkarte nachbestellen   | 25 |
| 10. | Tier aus Nutzerkonto entfernen  | 27 |

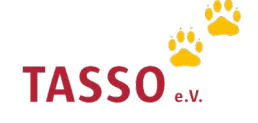

# Häufige Fragen zum TASSO-Nutzerkonto

#### Was ist ein TASSO-Nutzerkonto?

Mit dem TASSO-Nutzerkonto haben Sie die Möglichkeit, Datenänderungen schnell und einfach durchzuführen. Was heißt das genau? Nach Ihrer Anmeldung (zusätzlich zu Ihren bereits registrierten Tieren) können Sie Ihre Tiere, Ihrem persönlichen Nutzerkonto hinzufügen und haben die Daten all Ihrer registrierten Tiere auf einen Blick. So müssen Sie Datenänderungen nur einmal vornehmen und können die neuen Daten für all Ihre registrierten Tiere gleichzeitig eintragen. Auch Änderungen an den Datensätzen einzelner Tiere können Sie unkompliziert vornehmen.

# **2** Ich habe keine Bestätigungsmail für mein persönliches TASSO-Nutzerkonto erhalten. Was kann ich tun?

Wenn Sie keine Bestätigungsmail von TASSO zu Ihrem persönlichen Nutzerkonto erhalten haben, können Sie diese erneut anfordern. Auf der TASSO-Webseite finden Sie den Menü-Punkt "MeinTASSO". Klicken Sie auf diesen Menüpunkt. Gehen Sie anschließend auf "MeinTASSO-Login". Klicken Sie dort auf "Erneut zusenden". Die Bestätigungsmail wird Ihnen dann erneut per E-Mail zugesendet.

| TASSO Tierregister Tierschutz Service Spenden Q                                                                                                  | 3                                                                                                    |
|----------------------------------------------------------------------------------------------------|----------------------------------------------------------------------------------------------------|
| <section-header><section-header><text><text><text><text><text><text></text></text></text></text></text></text></section-header></section-header> | E-Mail-Adresse noch nicht bestätigt<br>Damit Sie sich an Ihrem persönlichen Nutzerkonto anmelden können, müssen Sie Ihre E-Mail-Adresse bestätigen, die Sie bei<br>der Anmeldung zu MeinTASSO hinterlegt haben. Für die Bestätigung überprüfen Sie bitten Ihren E-Mail-Posteingang oder<br>Ihren Spam-Ordner. Aktivieren Sie Ihr persönliches Nutzerkonto, indem Sie auf den Link "Nutzerkonto aktivieren", klicken,<br>den Sie per E-Mail von uns erhalten haben. Nach der Bestätigung können Sie sich erneut anmelden.<br>Falls Sie die E-Mail nicht erhalten haben, können Sie sich den Aktivierungslink "erneut zusenden" lassen. |

#### Ich habe mein Passwort vergessen. Was kann ich tun?

Wenn Sie Ihr Passwort vergessen haben, können Sie ein neues Passwort für Ihr persönliches Nutzerkonto vergeben. Klicken Sie im Login-Bereich auf "Passwort vergessen" und geben Sie Ihre E-Mail-Adresse ein. Sie erhalten im Anschluss eine E-Mail. Klicken Sie in dieser E-Mail auf den Link "Passwort zurücksetzen" und vergeben Sie für Ihr Nutzerkonto ein neues Passwort.

| U                                 |          | TASSO. Tierisch engagiert!                           | fFacebook 🕜 Instagram                  |
|-----------------------------------|----------|------------------------------------------------------|----------------------------------------|
| rück zur TASSO-Webseite           | TASSO    | Sehr geehrte Damen und Herren,                       |                                        |
|                                   |          | Wir haben die Anfrage erhalten, Ihr Passwort zurückz | zusetzen.                              |
| Anmeldu                           | ng       | Sie können Ihr Passwort zurücksetzen, wenn Sie diese | en Link aufrufen Passwort zurücksetzen |
| E-Mail-Adresse                    |          | Dieser Link ist 24 Stunden lang gültig.              |                                        |
|                                   |          | Mit freundlichen Grüßen                              |                                        |
| Passwort                          |          | Ihr TASSO-Team                                       |                                        |
|                                   | Ø        |                                                      |                                        |
| Passwort vergessen?               |          | TASSO                                                |                                        |
|                                   |          | TASSO e.V.                                           |                                        |
| Sie haben noch kein TASSO-Nutzerk | conto?   | Otto-Volger-Str. 15                                  |                                        |
| Nutzerkonto anlegen               |          | 65843 Sulzbach/Ts.                                   |                                        |
|                                   |          | Deutschland                                          |                                        |
|                                   |          | Tel.: +49 (0) 61 90 / 93 73 00                       |                                        |
| Angemeldet bleiben                | Anmelden | Fax: +49 (0) 61 90 / 93 74 00                        |                                        |
|                                   |          | E-IVIAII: INTO@TASSO.net                             |                                        |
|                                   |          | www.tdspu.iict                                       |                                        |
|                                   |          |                                                      |                                        |
|                                   |          |                                                      | ТЛ                                     |

#### Ich habe mein Passwort zurückgesetzt, erhalte aber keine E-Mail. Was kann ich tun?

Sie bekommen kein Passwort zugesendet, weil Sie sich höchstwahrscheinlich noch nicht für ein TASSO-Nutzerkonto angemeldet haben. Das Nutzerkonto ist neu und Tierhalter:innen müssen sich zusätzlich zur Registrierung dafür registrieren. Hier können Sie sich für Ihr persönliches Nutzerkonto anmelden: Nutzerkonto erstellen

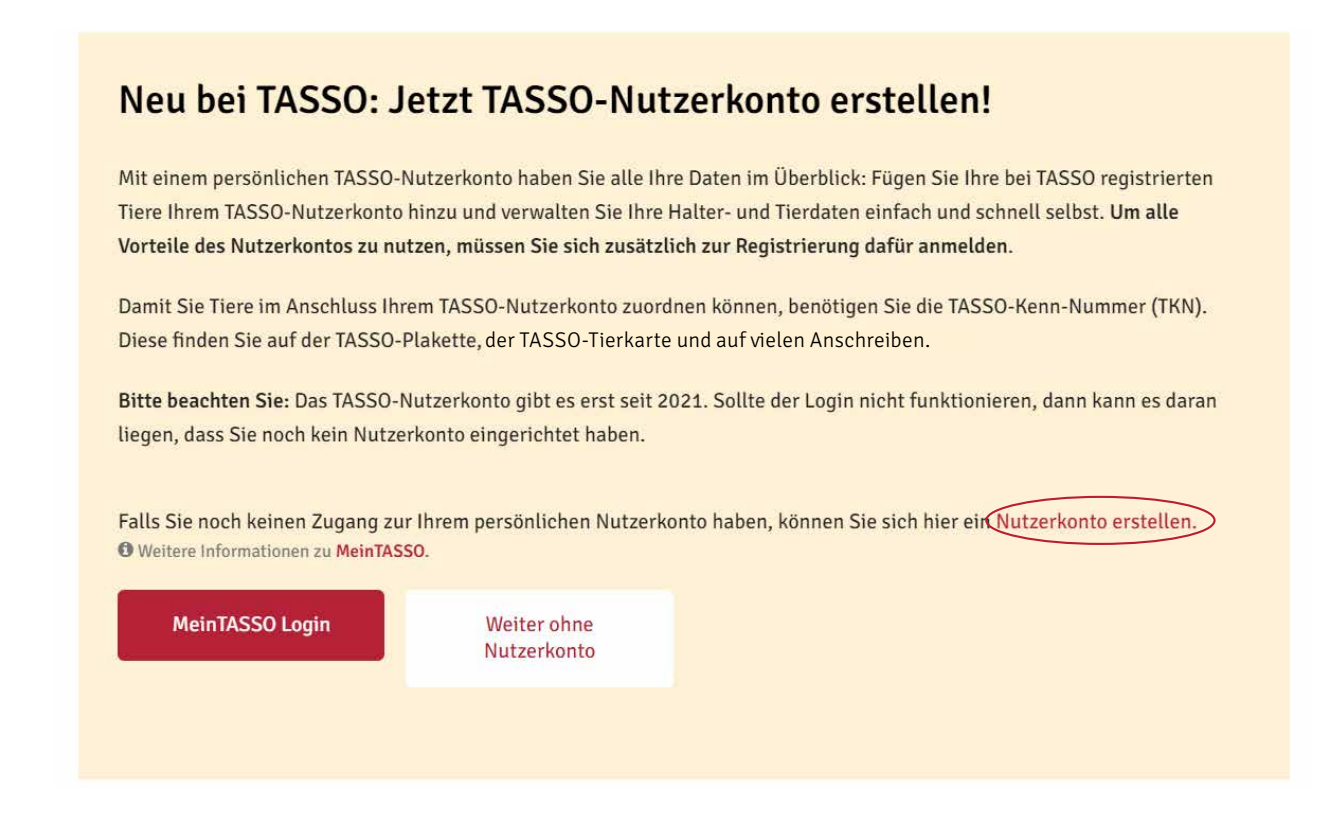

#### Wo kann ich die TASSO-Kenn-Nummer finden?

Bei der TASSO-Kenn-Nummer (TKN) handelt es sich um eine 7- oder 8-stellige Nummer, die Sie auf der TASSO-Plakette, der TASSO-Tierkarte und auf den meisten Anschreiben von TASSO finden.

Bitte beachten Sie: Wenn Sie Ihr Tier neu bei TASSO registriert haben, erhalten Sie die TASSO-Kenn-Nummer mit der Registrierbestätigung sowie der TASSO-Plakette und der TASSO-Tierkarte per Post zugeschickt. Der Versand kann etwa vier Wochen dauern.

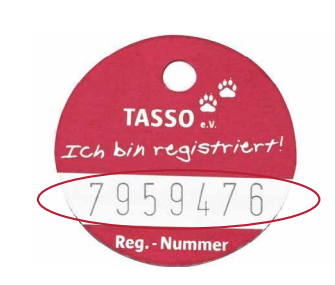

| TASSO-Tierka                   | rte TASSO.                      |
|--------------------------------|---------------------------------|
| TASSO-Kenn-Nr.                 | <b>Tierart</b>                  |
| Rasse                          |                                 |
| Geschlecht                     | Rufname                         |
| Geburtsjahr                    | Transponder-Nr.                 |
| Täto rechts                    | Tāto links                      |
| EU-Ausweis-Nr.                 | Farbe                           |
| Besond. Kennz.                 |                                 |
| Ich habe die Datenweitergabe a | n den Finder erteilt: □ja □nein |

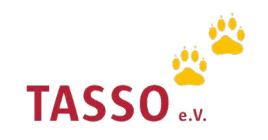

#### **6** Ich finde die TASSO-Kenn-Nummer meines Tieres nicht mehr. Was kann ich tun?

Wenn Sie die TASSO-Kenn-Nummer (TKN) nicht mehr zur Hand haben, schicken wir Ihnen diese gerne per E-Mail zu. Nutzen Sie dafür bitte dieses Formular: TKN anfordern.

# **7** Beim Hinzufügen meiner Tiere wird mir immer ein Fehler angezeigt, dass die Kombination aus TASSO-Kenn-Nummer und Nachnamen nicht stimmt. Was kann ich tun?

Wenn Ihnen bei der Zuordnung Ihrer Tiere ein Fehler angezeigt wird, können Sie unseren Kollegen jederzeit eine E-Mail über unser Kontaktformular zusenden. Sie werden sich zeitnah mit Ihnen in Verbindung setzen.

**1** Bitte beachten Sie: Bei TASSO registrierte Pferde können keinem TASSO-Nutzerkonto zugeordnet werden.

#### **B** Kann ich mein vermisstes Tier meinem Nutzerkonto zuordnen?

Nein. Ein bereits bei TASSO vermisst gemeldetes Tier kann aus Datenschutzgründen keinem TASSO-Nutzerkonto zugeordnet werden.

#### 9 Kann ich mein Pferd meinen Nutzerkonto zuordnen?

Nein. Die Zuordnung von Pferden zu Ihrem persönlichen Nutzerkonto ist zurzeit noch nicht möglich.

#### **10** Gibt es das TASSO-Nutzerkonto auch für Tierschutzvereine?

Mit der Einführung der persönlichen Nutzerkonten möchte TASSO die Verwaltung der registrierten Tiere für Tierhalter:innen vereinfachen. Aus diesem Grund sind die TASSO-Nutzerkonten vorerst an die Bedürfnisse der privaten Tierhalter:innen angepasst, die ihre Tiere bei TASSO registriert haben.

Unser Ziel ist es natürlich, dass auch Tierheime und Tierschutzvereine MeinTASSO in Zukunft nutzen können. Es ist geplant, dass die Nutzerkonten beim nächsten Release auch für Multiplikatoren zur Verfügung stehen. Der Aufbau der Nutzerkonten für Tierheime und Tierschutzvereine unterscheidet sich in vielen verschiedenen Funktionen von den TASSO-Nutzerkonten für private Tierhalter:innen. So müssen deutlich mehr Tiere über diese Nutzerkonten verwaltet werden. Für eine leichte Handhabung will TASSO daher unter anderem entsprechende Suchmechanismen zur Verfügung stellen.

Wir bitten Tierheime und Tierschutzvereine noch um etwas Geduld, bevor Sie sich ein TASSO-Nutzerkonto anlegen. Hier kommen Sie zur vereinfachten Registrierung für Tierschutzvereine: Vereinfachte Tierregistrierung

#### **11** Kann ich auch ein Tier über mein Nutzerkonto registrieren?

Eine Registrierung Ihres Haustieres über das TASSO-Nutzerkonto ist nicht möglich. Nachdem Sie Ihr Tier bei TASSO registriert haben, erhalten Sie die TASSO-Plakette sowie die TASSO-Tierkarte per Post zugesendet. Im dieser postalischen Registrierungsbestätigung erhalten Sie auch die TKN (TASSO-Kenn-Nummer). Mit dieser können Sie dann Ihre registrierten Tiere Ihrem persönlichen TASSO-Nutzerkonto zuordnen. Der Versand der Registrierungsbestätigung per Post kann bis zu vier Wochen dauern.

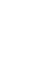

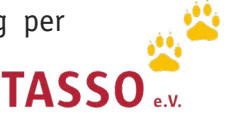

# 12

# Ich habe mein Tier erst vor kurzem bei TASSO registriert. Kann ich es bereits nach der Registrierung meinem Nutzerkonto zuordnen?

Falls Sie erst kürzlich Ihr Tier registriert haben, erhalten Sie die TASSO-Kenn-Nummer (TKN) zusammen mit der Registrierungsbestätigung per Post. Erst nach dem Erhalt der TASSO-Kenn-Nummer können Sie Ihr registriertes Tier Ihrem TASSO-Nutzerkonto zuordnen. Der Versand der Registrierungsbestätigung mit der TKN dauert etwa vier Wochen.

### 3 Erhalte ich eine Bestätigungsmail nachdem ich meine Daten geändert habe?

Nein, Sie erhalten keine Bestätigungsmail, nachdem Sie Ihre Daten in Ihrem persönlichen TASSO-Nutzerkonto geändert haben. Die aktualisierten Daten können Sie jederzeit direkt in Ihrem TASSO-Nutzerkonto einsehen.

#### $\mathbf{14}$ Mein verstorbenes Tier ist nicht mehr in meinem Nutzerkonto zu finden. Warum ist das so?

Wir arbeiten stetig an der Verbesserung unserer Datenqualität, um die Halterinnen und Halter entlaufenerer Tiere schnellstmöglich erreichen zu können. Um in diesem Fall technisch eine bessere Performance gewährleisten zu können, werden verstorben gemeldete Tiere aus dem Nutzerkonto entfernt.

#### **15** Kann ich Bilder meines Tieres zu meinem TASSO-Nutzerkonto hinzufügen?

Zurzeit ist das Hochladen und Verwalten von Bildern nur in der TASSO-App Tipp-Tapp möglich. Laden Sie sich dazu die App kostenlos in Ihrem App-Store herunter und melden Sie sich in Ihrem persönlichen TASSO-Nutzerkonto an. Im Anschluss können Sie bis zu fünf Bilder je Tier hochladen und verwalten.

| Tipp-Tapp: Die TASSO-App     | ÷          | Meine Tiere                           | c      | ← JOHNNY                                                              | ← Bilder auswählen                                                                                                    |
|------------------------------|------------|---------------------------------------|--------|-----------------------------------------------------------------------|----------------------------------------------------------------------------------------------------|
| MeinTASSO                    |            | ISA<br>♀ Katze<br>Europäisch Kurzhaar | >      | JOHNNY<br>o <sup>®</sup> Katze<br>Europäisch Kurzhaar                 | Halte die Bilder von JOHNNY immer aktuell, damit sie<br>im Notfall sofort bei TASSO für eine Suchmeldung<br>bereitstehen. |
| MEINE TIERE                  |            | TKN 10.034.420                        | inzu!  | TRN 9768821<br>TRN 9768821<br>A Füge Bilder für den Notfall<br>hinzu! | 6 Bilder auswählen                                                                                                    |
| SUCHMELDUNGEN                |            |                                       |        |                                                                       | Tippe auf das Symbol für Kamera oder Bild.                                                                                |
| Suchmeldungen werden geladen | Ø          | JOHNNY<br>O <sup>n</sup> Katze        |        | U vermisst melden                                                     |                                                                                                    |
| MEHR VON TASSO               | 211        | Europäisch Kurzhaar                   | Ý )    | 🖉 Tracker                                                             |                                                                                                    |
| Spenden & Helfen             |            | TKN 9788.821                          | inzu!  |                                                                       |                                                                                                    |
| Nutzerkonto verwalten        |            | (i) vermisst molden                   |        | Bilder hinzufügen oder verwalten                                      |                                                                                                    |
| Tier registrieren            | ~          | KITTY                                 |        | Einstellungen für den Notfall                                         |                                                                                                    |
| / Daten ändern               | A          | ♀ Katze<br>Europäisch Kurzhaar        | >      | Tier- und Halterdaten                                                 |                                                                                                    |
| TASSO-Newsletter             |            | TKN 9.788.820                         |        | Auf www.tasso.net bearbeiten                                          |                                                                                                    |
| < Tipp-Tapp teilen           |            | Füge Bilder für den Notfall h         | ninzu! | ⊖ Tier aus MeinTASSO-Nutzerkonto entfernen                            |                                                                                                    |
| TIPP-TAPP                    | Vorhatinzu | ndene Tierregistrierung<br>fügen      |        |                                                                       |                                                                                                    |
|                              | 0          | ⊲ ○ □                                 |        |                                                                       |                                                                                                    |
| U                            | 6          |                                       |        | 5                                                                     | 4                                                                                                    |

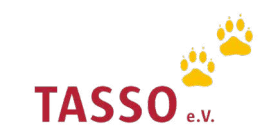

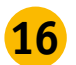

#### **16** Kann ich mein Nutzerkonto auch über die Tipp-Tapp App einsehen?

Mit Tipp-Tapp können Sie ebenfalls auf Ihr persönliches TASSO-Nutzerkonto mit all Ihren registrierten Tieren zugreifen. Zudem können Sie Ihr Tier auch über die App in nur wenigen Schritten vermisst melden, wenn es einmal entlaufen sollte. Weitere Informationen zur TASSO-App finden Sie hier: Tipp-Tapp

| ≡        | Tipp-Tapp: Die TASSO-App | C |
|----------|--------------------------|---|
|          | MeinTASSO                |   |
|          | MEINE TIERE              |   |
| SUC      | HMELDUNGEN               |   |
| Suchn    | neldungen werden geladen |   |
| MEH      | IR VON TASSO             |   |
| ۷        | Spenden & Helfen         |   |
| *        | Nutzerkonto verwalten    |   |
| <b>(</b> | Tier registrieren        |   |
| . Mark   | Daten ändern             |   |
|          | TASSO-Newsletter         |   |
| <        | Tipp-Tapp teilen         |   |
|          |                          | 2 |
| TIPP     | TAPP                     | _ |
|          | ⊲ 0 □                    |   |

#### Wie kann ich mein Nutzerkonto löschen?

Wenn Sie Ihr persönliches TASSO-Nutzerkonto löschen möchten, klicken Sie bitte hier: TASSO-Nutzerkonto löschen. Melden Sie sich anschließend an und klicken Sie auf "Löschen".

| Wollen Sie Ihr Ta<br>wirklich                                                                                                    | ASSO-Nutzerkont<br>n löschen?                                                                                                    |
|----------------------------------------------------------------------------------------------------|----------------------------------------------------------------------------------------------------|
| Wollen Sie Ihr TASSO-Nu<br>Wenn Sie Ihr TASSO-Nut<br>werden die Verknüpfung<br>Tierdaten sowie alle gesj<br>Die Registrierung Ihrer Ti<br>weiterhin bestehen. | utzerkonto wirklich löschen?<br>izerkonto dauerhaft löschen,<br>i zu den registrierten<br>peicherten Tierbilder entfernt.<br>iere bei TASSO bleibt |
| Passwort                                                                                                    |                                                                                                    |

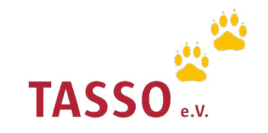

## Anleitungen zum TASSO-Nutzerkonto

## TASSO-Nutzerkonto erstellen

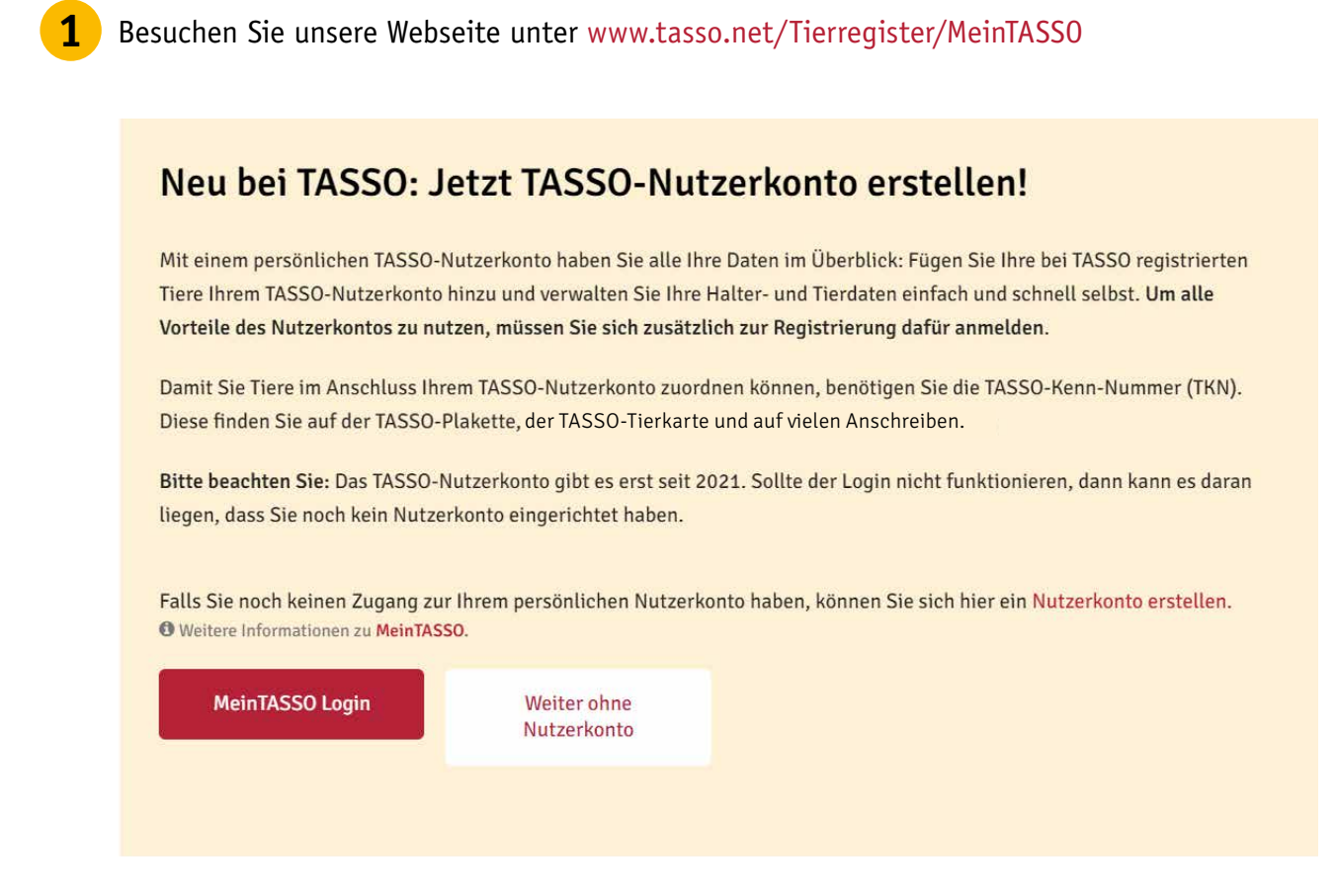

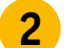

Klicken Sie im Text auf "Nutzerkonto erstellen".

## Neu bei TASSO: Jetzt TASSO-Nutzerkonto erstellen!

Mit einem persönlichen TASSO-Nutzerkonto haben Sie alle Ihre Daten im Überblick: Fügen Sie Ihre bei TASSO registrierten Tiere Ihrem TASSO-Nutzerkonto hinzu und verwalten Sie Ihre Halter- und Tierdaten einfach und schnell selbst. **Um alle Vorteile des Nutzerkontos zu nutzen, müssen Sie sich zusätzlich zur Registrierung dafür anmelden**.

Damit Sie Tiere im Anschluss Ihrem TASSO-Nutzerkonto zuordnen können, benötigen Sie die TASSO-Kenn-Nummer (TKN). Diese finden Sie auf der TASSO-Plakette, der TASSO-Tierkarte und auf vielen Anschreiben.

Bitte beachten Sie: Das TASSO-Nutzerkonto gibt es erst seit 2021. Sollte der Login nicht funktionieren, dann kann es daran liegen, dass Sie noch kein Nutzerkonto eingerichtet haben.

Falls Sie noch keinen Zugang zur Ihrem persönlichen Nutzerkonto haben, können Sie sich hier ein Nutzerkonto erstellen. Ø Weitere Informationen zu MeinTASSO.

MeinTASSO Login

Weiter ohne Nutzerkonto

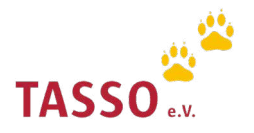

Geben Sie Ihre E-Mail-Adresse und Passwort ein, mit dem Sie sich zukünftig in Ihr Nutzerkonto einloggen möchten und klicken Sie auf "Erstellen".

| ← zurück zur TASSO-Webseite                                    | TASSO                          |
|----------------------------------------------------------------|--------------------------------|
| TASSO-Nutzerko                                                 | nto anlegen                    |
| E-Mail-Adresse                                                 |                                |
| Passwort                                                       |                                |
|                                                                | Ø                              |
| Passwortwiederholung                                           |                                |
|                                                                | Ø                              |
| Lch stimme den Nutzungsbedir<br>Hier finden Sie unsere Datenso | igungen zu.<br>Shutzerklärung. |
| Ich bin kein Roboter.<br>Deterschutzerklärung - Notes          | reCAPTCHA<br>ngabedingungen    |
| Zurück zur Anmelden                                            | Erstellen                      |

Im Anschluss aktivieren Sie bitte Ihr Nutzerkonto. Öffnen Sie dazu die E-Mail, die Sie von TASSO erhalten haben und klicken Sie auf den Link "Nutzerkonto aktivieren".

#### TASSO. Tierisch engagiert!

Facebook () Instagram

Guten Tag,

4

vielen Dank für Ihre Anmeldung. Sie erhalten diese E-Mail, weil Sie ein neues MeinTASSO-Nutzerkonto angelegt haben.

Bitte bestätigen Sie jetzt Ihre E-Mail-Adresse und aktivieren Sie Ihr MeinTASSO-Nutzerkonto:

Nutzerkonto aktivieren

Dieser Link ist 24 Stunden lang gültig. Danach müssen Sie auf der TASSO-Webseite unter **Mein TASSO** einen neuen Bestätigungslink anfordern.

Mit freundlichen Grüßen Ihr TASSO-Team

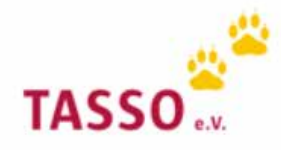

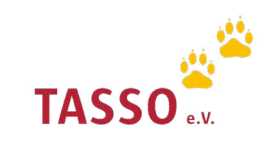

## Tier dem TASSO-Nutzerkonto zuordnen

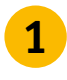

2

**1** Melden Sie sich mit Ihrer E-Mail-Adresse und Ihrem Passwort in Ihrem persönlichen Nutzerkonto auf unserer Webseite an Login: TASSO-Nutzerkonto.

| ← zurück zur TASSO-Webseite                            | TASSO 🖁  |
|--------------------------------------------------------|----------|
| Anmeld                                                 | ung      |
| E-Mail-Adresse<br>mustermann@email.de                  |          |
| Passwort                                               | Ø        |
| Passwort vergessen?                                    |          |
| Sie haben noch kein TASSO-Nutze<br>Nutzerkonto anlegen | rkonto?  |
| Angemeldet bleiben                                     | Anmelden |

Fügen Sie nun Ihre Tiere Ihrem Nutzerkonto hinzu, indem Sie auf "Tier zuordnen" klicken.

## Sie haben Ihrem Nutzerkonto noch keine Tiere zugeordnet

Für die Zuordnung Ihrer Tiere benötigen Sie die TASSO-Kenn-Nummer (TKN). Diese finden Sie auf vielen Anschreiben sowie der TASSO-Tierkarte und der TASSO-Plakette, die Sie zusammen mit der Registrierungsbestätigung erhalten haben.

Sie finden die TKN Ihres Tieres nicht? Dann können Sie sich die Nummer über unser Formular zuschicken lassen: TKN anforden.

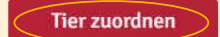

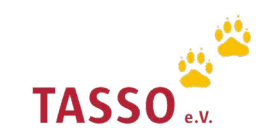

Geben Sie anschließend die TASSO-Kenn-Nummer, den Nachnamen, auf den das Tier registriert ist sowie den Rufnamen Ihrer Tieres ein. Wiederholen Sie zudem die Zeichenfolge und klicken Sie auf "Weiter". Ihr Tier ist nun Ihrem Nutzerkonto zugeordnet.

3

Bitte beachten Sie: Bei der TASSO-Kenn-Nummer (TKN) handelt es sich um eine 7- oder 8-stellige Nummer, die Sie auf der TASSO-Plakette, der TASSO-Tierkarte und auf den meisten Anschreiben von TASSO finden.

Wenn Sie Ihr Tier neu bei TASSO registriert haben, erhalten Sie die TASSO-Kenn-Nummer mit der Registrierungsbestätigung sowie der TASSO-Plakette und der TASSO-Tierkarte per Post zugeschickt. Der Versand kann etwa vier Wochen dauern.

Wenn Sie die TASSO-Kenn-Nummer (TKN) nicht mehr zur Hand haben, schicken wir Ihnen diese gerne per E-Mail zu. Nutzen Sie dafür bitte dieses Formular: TKN anfordern.

| Tierauswahl                                                                                                    |
|----------------------------------------------------------------------------------------------------|
| Bitte geben Sie Ihre TASSO-Kenn-Nummer (TKN), Ihren Nachnamen und den Rufnamen Ihres Tieres ein.                                               |
| TASSO-Kenn-Nummer (TKN) *                                                                                                    |
|                                                                                                    |
| TASSO-Kenn-Nr. nicht gefunden? Klicken Sie hier!                                                                                               |
| Nachname *                                                                                                    |
|                                                                                                    |
|                                                                                                    |
| Rufname des Tieres *                                                                                                    |
|                                                                                                    |
| Bitte wiederholen Sie die Zeichenfolge *                                                                                                    |
| 627449                                                                                                    |
|                                                                                                    |
| Weiter                                                                                                    |
| Sie können Ihre Tiere nicht Ihrem Nutzerkonto hinzufügen? Das können die Gründe sein:                                                          |
| <ul> <li>Ein bereits bei TASSO vermisst gemeldetes Tier kann aus Datenschutzgründen keinem TASSO-Nutzerkonto zugeordnet<br/>werden.</li> </ul> |

• Die Zuordnung von Pferden zu dem TASSO-Nutzerkonto ist zurzeit noch nicht möglich.

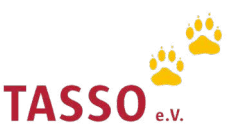

# Tier vermisst melden

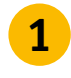

2

Melden Sie sich mit Ihrer E-Mail-Adresse und Ihrem Passwort in Ihrem persönlichen Nutzerkonto auf unserer Webseite an Login: TASSO-Nutzerkonto.

Bitte beachten Sie: Das TASSO-Nutzerkonto muss separat erstellt werden. Das heißt, das Nutzerkonto wird nicht automatisch mit der Registrierung Ihres Tieres erstellt und die Daten, die Sie bei der Tierregistrierung angegeben haben, sind nicht Ihre Login-Daten. Weitere Informationen finden Sie hier: TASSO-Nutzerkonto

| ← zurück zur TASSO-Webseite                               | TASSO    |
|-----------------------------------------------------------|----------|
| Anmeldun                                                  | g        |
| E-Mail-Adresse<br>mustermann@email.de                     |          |
| •••••                                                     | Ø        |
| Passwort vergessen?                                       |          |
| Sie haben noch kein TASSO-Nutzerko<br>Nutzerkonto anlegen | nto?     |
| Angemeldet bleiben                                        | Anmelden |

Wählen Sie in der Übersicht im Nutzerkonto unter "Tierdaten" Ihr Tier aus, dass Sie vermisst melden möchten. Klicken Sie dafür auf "Weiter".

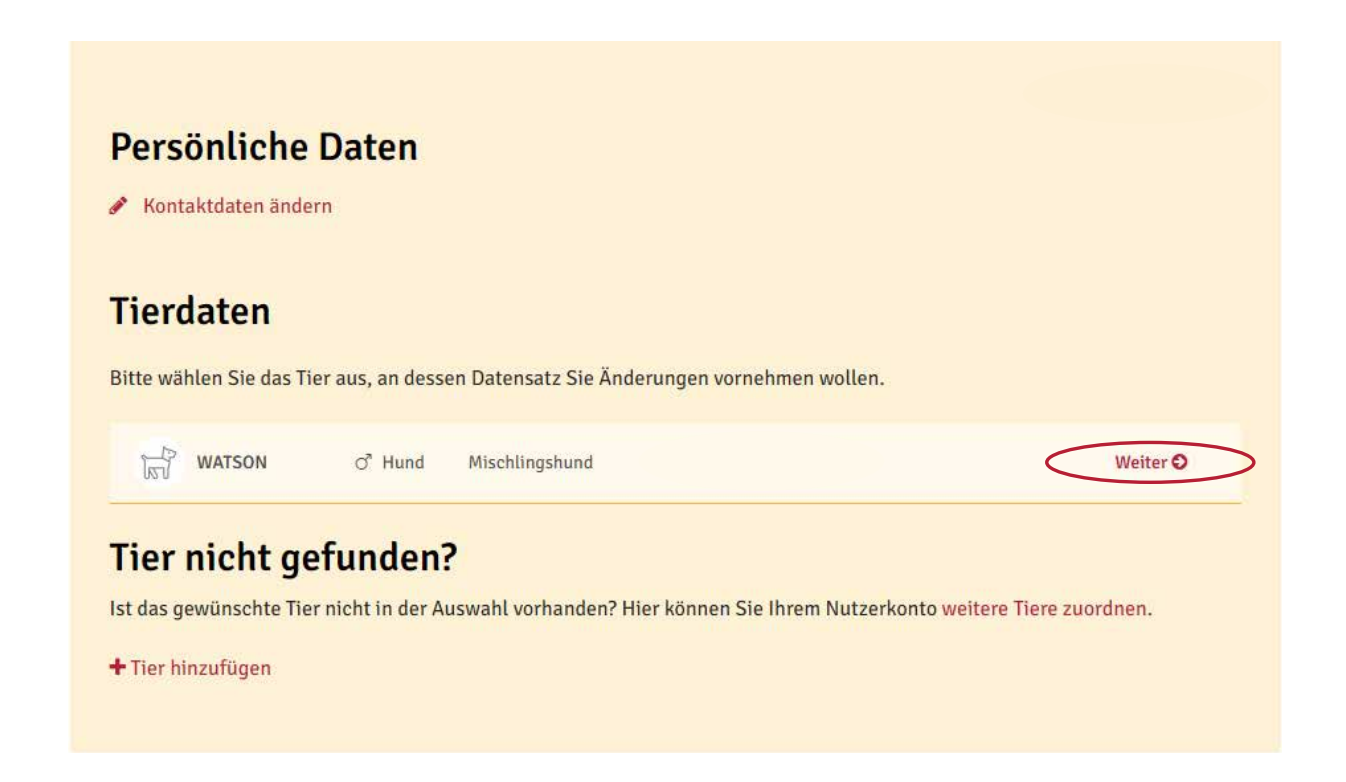

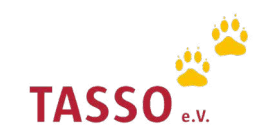

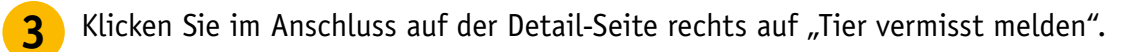

| WATSON TASSO-  | Senn-Nummer (TKN)           |                          |
|----------------|-----------------------------|--------------------------|
| Tierart        | Hund                        | Tierdaten                |
| Rasse          | Mischlingshund              | ➔ Tierdaten ändern       |
| Geschlecht     | männlich, kastriert         | Tier vermisst melden     |
| Geburtsdatum   | 01.01.2009                  | Aus Nutzerkonto entferne |
| Farbe          | schwarz                     | Bestellungen             |
| Besond. Kennz. | weißer Punkt am rechten Ohr | → Plakette nachbestellen |

4 Überprüfen Sie Ihre hinterlegte E-Mail-Adresse und geben Sie eine Telefonnummer an, unter der unsere Kolleg:innen Sie bei einem Fund oder einer Sichtung Ihres Tieres erreichen können. Geben Sie zudem weitere Informationen zum Verlustdatum und zum Verlustort an. Bestätigen Sie Ihre Eingaben, indem Sie auf "Weiter" klicken.

| Kontakt- und Ve                                                                                                    | orlustinformation                                                                                                    | en erfassen                                                                                                    |                                                                                                    |
|----------------------------------------------------------------------------------------------------|----------------------------------------------------------------------------------------------------|----------------------------------------------------------------------------------------------------|----------------------------------------------------------------------------------------------------|
| nontant una ve                                                                                                    |                                                                                                    | ien en ussen                                                                                                    |                                                                                                    |
| Registrierungsdaten                                                                                                    |                                                                                                    |                                                                                                    |                                                                                                    |
| TASSO-Kenn-Nr.                                                                                                    |                                                                                                    |                                                                                                    |                                                                                                    |
| Rufname des Tieres                                                                                                    | WATSC                                                                                                    | IN                                                                                                    |                                                                                                    |
| Ihre Kontaktinformat                                                                                                    | tionen                                                                                                    |                                                                                                    |                                                                                                    |
| Geben sie hier eine E-Mail-Adr<br>Adresse aus Sicherheitsgründ                                                                                                    | resse und Telefonnummer ein, i<br>en zweimal ein.                                                                                                    | iber die Sie kontaktiert werden w                                                                                                    | vollen. Geben Sie Ihre E-Mail-                                                                                   |
| E-Mail *                                                                                                    |                                                                                                    |                                                                                                    |                                                                                                    |
| mustermann@email.de                                                                                                    |                                                                                                    |                                                                                                    |                                                                                                    |
| O Ihre E-Mail-Adresse erscheint nic                                                                                                    | cht im Internet oder auf dem Suchpla                                                                                                    | kat. Sie dient TASSO ausschließlich zu                                                                                                    | ur Kontaktaufnahme.                                                                                              |
| E-Mail (Wiederholung) *                                                                                                    |                                                                                                    |                                                                                                    |                                                                                                    |
| mustermann@email.de                                                                                                    |                                                                                                    |                                                                                                    |                                                                                                    |
| Telefon *                                                                                                    |                                                                                                    |                                                                                                    |                                                                                                    |
|                                                                                                    |                                                                                                    |                                                                                                    |                                                                                                    |
| O Ihre Telefonnummer erscheint nie                                                                                                    | cht im Internet oder auf dem Suchpla                                                                                                    | akat. Sie dient TASSO ausschließlich zu                                                                                                   | ur Kontaktaufnahme.                                                                                              |
| Da sich die Suche und die Verb<br>Adresse anzugeben, falls ihr TI<br>Wir empfehlen ihnen dringend<br>anzugeben, damit Helfer gezie<br>beachten Sie, dass durch die A<br>Ort, an dem das Tier entlaufen<br>Mein Tier ist am Wehnort entl<br>Mein Tier ist NICHT am Wohn<br>Straße | vreitung der Suchmeldungen au<br>Ier nicht zu Hause entlaufen ist<br>I, die Straße des Verlustörtes ()<br>Ilter suchen können. Gerade in<br>ngabe der Straße in manchen I<br>I ist:<br>Ist:<br>aufen<br>ort entlaufen | if Ihren Wohnort beziehen, ist es<br>łausnummer wird nicht verwend<br>großen Städten ist die Suche son<br>ällen Rückschlüsse auf Ihren Wc | sinnvoll, die abweichende<br>et) in der Suchmeldung<br>ist sehr schwierig. Bitte<br>öhnort möglich sein könnten. |
|                                                                                                    |                                                                                                    |                                                                                                    |                                                                                                    |
| Deutschland •                                                                                                    | PLZ                                                                                                    | on                                                                                                    |                                                                                                    |
| O Alle Länder                                                                                                    |                                                                                                    |                                                                                                    |                                                                                                    |
| Bemerkungen und weitere Informa                                                                                                    | ntionen zum Verschwinden des Tiere                                                                                                    | s, z, B, wo es zuletzt gesehen wurde                                                                                                    |                                                                                                    |
| Anger one vertere morna                                                                                                    | under seinen des men                                                                                                    | a, e. a. a. e e conser geornell willor.                                                                                                   |                                                                                                    |
|                                                                                                    |                                                                                                    |                                                                                                    | Abbrechen Weiter                                                                                                 |

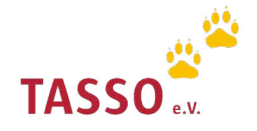

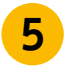

6

Laden Sie ein hochauflösendes Foto Ihres vermissten Tieres hoch, auf dem idealerweise die besonderen Merkmale Ihres Tieres gut erkennbar sind. Klicken Sie dazu auf "Bild auswählen" und anschließend auf "Weiter".

| Registrierungsdaten                                                                                                    |                                                                                                    |
|----------------------------------------------------------------------------------------------------|----------------------------------------------------------------------------------------------------|
| TASSO-Kenn-Nr.                                                                                                    |                                                                                                    |
| Rufname des Tieres                                                                                                    | WATSON                                                                                                    |
| Wenn die Suchmeldung Ihre<br>mit Bild verbreitet werden si<br>Suchmeldung von TASSO üb<br>Um ein Bild für das TASSO-S<br>anschließend auf "Öffnen".<br>Bitte achten Sie darauf, dass<br>Inhalte zu sehen sind.<br>Bitte beachten Sie, dass Sie<br>nur solche, welche Sie selbs<br>haben. | s vermissten Tieres auf der TASSO-Webseite, an die TASSO-Suchhelfer und Kooperationspartner<br>III, laden Sie bitte hier ein Bild hoch und teilen Sie uns anschließend mit, ob und an wen die<br>ermittelt werden soll.<br>uchplakat hochzuladen, klicken Sie auf "Bild auswählen", wählen Sie Ihr Bild und klicken Sie<br>Sie können bis zu drei Bilder für Ihren Suchplakat-Auftrag hochladen.<br>. auf dem Bild keine Gesichter von Personen erkennbar sind und dass keine gesetzlich verbotenen<br>uns in Ihrem und unserem Interesse ausschließlich Fotos des entlaufenen Tieres hochladen und<br>t aufgenommen oder die Sie von einem anderen Berechtigten zur Verfügung gestellt bekommen |
| Wenn Sie kein Bild hochlade                                                                                                    | n möchten, dann klicken Sie auf WEITER.                                                                                                    |
| Sie haben noch keine Bild                                                                                                    | er hochgeladen.<br>1: jpg. jpg. png. gif, tif.                                                                                                    |
| Die maximale Größe für ein Bil<br>Die maximale Größe für ein Bil                                                                                                    | d beträgt 8 MB. Abbrechen Zurück Weiter                                                                                                    |

Geben Sie nun die verschiedenen Optionen an, die Sie für Ihre TASSO-Suchmeldung bevorzugen, indem Sie auf die entsprechenden Kästchen klicken. Bestätigen Sie Ihre Auswahl mit "Weiter".

| Registrierungsdaten                                                                                                    |                                                                                                    |
|----------------------------------------------------------------------------------------------------|----------------------------------------------------------------------------------------------------|
| ASSO-Kenn-Nr.                                                                                                    |                                                                                                    |
| lufname des Tieres                                                                                                    | WATSON                                                                                                    |
| Optionen zur TASS                                                                                                    | O-Suchmeldung                                                                                                    |
| Meine Suchmeldung<br>Die TASSO-Suchm                                                                                                    | j soll auf der TASSO-Webseite und in der mobilen TASSO-App veröffentlicht werden.<br>eldungen finden Sie <mark>hier</mark> .                                                                                                    |
| Mein Suchplakat sol<br>Ø Weitere Informatio                                                                                                    | l an die ehrenamtlichen TASSO-Suchhelfer weitergeleitet werden.<br>onen zu den TASSO-Suchhelfern finden Sie <b>hier</b> .                                                                                                    |
| Die Straße des Verlu                                                                                                    | istortes soll in den Suchmeldungen angegeben werden.                                                                                                    |
| Ich willige ein, dass<br>vermissten Tieres ar<br>dem Partner im Zeit<br>Person ergeben (z. B<br>O Diese Einwilligung<br>keinerlei Nachteil<br>Suchmeldung wird | TASSO die von mir freiwillig aufgegebene Suchmeldung für den Zweck des zügigen Auffindens meines<br>i sämtliche Kooperationspartner von TASSO weitergibt. Dies gilt unabhängig davon, ob die Kooperation mit<br>punkt der Aufgabe der Suchmeldung bereits bestand. Soweit sich aus meinen Angaben Hinweise auf meine<br>I. über das Foto in der Suchmeldung), bezieht sich meine Einwilligung auch auf diese Angaben.<br>g können Sie jederzeit ohne Angaben von Gründen widerrufen. Durch den Widerruf Ihrer Einwilligung haben Sie<br>e zu befürchten. Für den Widerruf reicht eine E-Mail mit entsprechendem Inhalt an info@tasso.net. Ihre<br>d dann binnen vierzehn Tagen durch die Kooperationspartner gelöscht. |

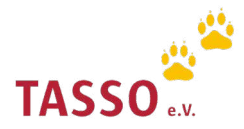

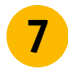

Überprüfen Sie die Zusammenfassung Ihrer TASSO-Suchmeldung noch einmal, bestätigen Sie die Datenschutzerklärung und klicken Sie auf "Absenden".

#### Zusammenfassung

Auf dieser Seite finden Sie eine Zusammenfassung der angegebenen Daten und Informationen.

Ihre personenbezogenen Daten erscheinen weder auf einer Suchmeldung noch werden Sie an die TASSO-Suchhelfer und Kooperationspartner übermittelt. Die Rückvermittlung findet ausschließlich über TASSO statt. TASSO rät dringend davon ab, personenbezogene Daten auf den Suchmeldungen oder auf dem TASSO-Suchplakat zu veröffentlichen. Ob Ihre Daten bei einer Fundmeldung an den Finder weitergegeben werden dürfen, haben Sie uns bereits bei der Registrierung Ihres Tieres mitgeteilt. Änderungen hierzu können Sie gerne jederzeit entweder an info@tasso.net schicken oder Sie rufen unsere TASSO-Notrufzentrale +49 (0) 61 90 / 93 73 00 an.

| TASSO-Kenn-Nr.                                                                                                    |                                                                                                    |
|----------------------------------------------------------------------------------------------------|----------------------------------------------------------------------------------------------------|
| Rufname des Tieres                                                                                                    | WATSON                                                                                                    |
| Tierart                                                                                                    | Hund                                                                                                    |
| Rasse                                                                                                    | Mischlingshund                                                                                                    |
| Geschlecht                                                                                                    | männlich, kastriert                                                                                                    |
| Geburtsjahr / -datum                                                                                                    | 01.01.2009                                                                                                    |
| Farbe                                                                                                    | schwarz                                                                                                    |
| Transpondernr.                                                                                                    |                                                                                                    |
|                                                                                                    |                                                                                                    |
| E-Mail                                                                                                    |                                                                                                    |
| Telefon-Nr. 1                                                                                                    |                                                                                                    |
| Verlustort                                                                                                    |                                                                                                    |
| Suchoptionen                                                                                                    | Meine Suchmeldung soll auf der TASSO-Webseite und in der mobilen<br>TASSO-App veröffentlicht werden.                                                                                                    |
|                                                                                                    | Mein Suchplakat soll an die ehrenamtlichen TASSO-Suchhelfer<br>weitergeleitet werden.                                                                                                    |
|                                                                                                    | Die Straße des Verlustortes soll in den Suchmeldungen angegeben werden.                                                                                                    |
|                                                                                                    | Ich willige ein, dass TASSO die von mir freiwillig aufgegebene<br>Suchmeldung für den Zweck des zügigen Auffindens meines<br>vermissten Tieres an sämtliche Kooperationspartner von TASSO<br>weitergibt. Dies gilt unabhängig davon, ob die Kooperation mit dem<br>Partner im Zeitpunkt der Aufgabe der Suchmeldung bereits bestand.<br>Soweit sich aus meinen Angaben Hinweise auf meine Person ergeben<br>(z. B. über das Foto in der Suchmeldung). bezieht sich meine |
|                                                                                                    | Einwilligung auch auf diese Angaben.                                                                                                    |
| Bilder                                                                                                    |                                                                                                    |
| Ich melde hiermit mein Tier mit den oben stehend<br>Erstellung der Suchmeldung, des Suchplakats und<br>vorigen Seiten die entsprechenden Optionen gewä                                                         | en Angaben als vermisst und möchte, das TASSO meine Angaben für die<br>I für die Weiterleitung an die TASSO Suchhelfer verwendet, sofern ich auf den<br>hit habe. *                                                                                                    |
| Ich bestätige, dass es sich bei dem entlaufenen Ti<br>Weiteren bestätige ich, dass das Tier tatsächlich e                                                                                                    | er um mein Tier handelt oder ich im Auftrag des Tierhalters handele. Des<br>ntlaufen ist und mir sein derzeitiger Aufenthaltsort nicht bekannt ist. *                                                                                                    |
| Ich bestätige, dass auf den Bildern keine Personer<br>alle im Zusammenhang mit der unwiderruflichen<br>diesen sind keine gesetzlich verbotenen Inhalte si<br>geltend machen, so stelle ich TASSO von allen Ans | n erkennbar sind, welche die Veröffentlichung nicht wünschen. Ich verfüge über<br>Nutzungseinräumung an TASSO erforderlichen Rechte an den Bildern. Auf<br>chtbar. Sollten Dritte Ansprüche wegen Verletzung ihrer Rechte gegen TASSO<br>sprüchen frei. *                                                                                                    |
| Bitte teilen Sie uns rechtzeitig mit, wenn Ihr Tier wie<br>info@tasso.net oder telefonisch unter der +49 (0) 61                                                                                                | der bei Ihnen ist. Entweder über unser Online-Formular, per Mail an<br>90 / 93 73 00.                                                                                                    |
| Bei Verstößen gegen die vorgenannten Bedingungen<br>von der TASSO-Webseite zu entfernen und die TASSO<br>sowie keine weiteren TASSO-Suchplakate zu versend                                                     | behält TASSO sich vor, das Verlustdatum zu entfernen, die Suchmeldung<br>-Suchhelfer über das Widerauffinden des Tieres in Kenntnis zu setzen<br>en.                                                                                                    |
| Hier gelangen Sie zu unserer Datenschutzerklärung.                                                                                                    |                                                                                                    |
|                                                                                                    | Abbrechen Zurück Absenden                                                                                                    |

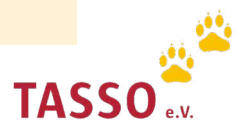

8 Nach dem Absenden des Online-Formulars erhalten Sie die TASSO-Suchmeldung Ihrer Tieres per E-Mail. Diese wird, falls von Ihnen gewünscht, auf unserer Webseite und in der TASSO-App: Tipp-Tapp veröffentlicht sowie an unsere TASSO-Suchhelfer weitergeleitet.

• Prüfen Sie bitte auch den Spam-Ordner in Ihrem E-Mail-Programm.

Sollte Ihr Tier bei TASSO als Fund oder Sichtung gemeldet werden, kontaktieren unsere Kolleg:innen Sie schnellstmöglich. Speichern Sie dazu die Telefonnummer der TASSO-Notrufzentrale +496190/937300 in Ihrem Smartphone ab, damit Sie sofort erkennen können, wenn Sie TASSO anruft.

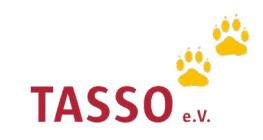

# Kontaktdaten ändern

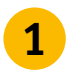

**1** Melden Sie sich mit Ihrer E-Mail-Adresse und Ihrem Passwort in Ihrem persönlichen Nutzerkonto auf unserer Webseite an Login: TASSO-Nutzerkonto.

| ← zurück zur TASSO-Webseife                                   | TASSO    |
|---------------------------------------------------------------|----------|
| Anmeldung                                                     |          |
| E-Mail-Adresse<br>mustermann@email.dej                        |          |
| ·····                                                         | জ        |
| Passwort vergessen?                                           |          |
| Sie haben noch kein TASSO-Nutzerkonto?<br>Nutzerkonto anlegen |          |
| Angemeldet bleiben                                            | Anmelden |

**2** Klicken Sie nun in Ihrem Nutzerkonto auf "Kontaktdaten ändern".

| woller | llen. |        |
|--------|-------|--------|
|        |       | Weiter |
|        |       | W      |

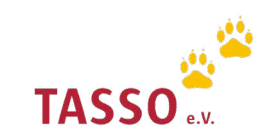

Aktualisieren Sie nun alle Kontaktdaten, die Sie ändern möchten und klicken Sie auf "Speichern". Ihre Kontaktdaten werden für all Ihre registrierten Tiere gemeinsam aktualisiert und Sie müssen die Änderungen nicht einzeln vornehmen.

### Kontaktdaten

3

Hier finden Sie die Kontaktdaten Ihres TASSO-Nutzerkontos im Überblick. Damit wir Sie im Notfall erreichen können, sollte Ihr Tier einmal entlaufen, teilen Sie uns bitte Änderungen bei Ihren Kontaktdaten sowie den Tierdaten immer zeitnah mit.

Wichtig: Alle Änderungen Ihrer Daten werden auch bei allen Tieren aktualisiert bzw. ergänzt, die Sie Ihrem persönlichen TASSO-Nutzerkonto zugeordnet haben.

| Anrede *                                                                 |                                                                                                    | Titel                                                                                                    |                                                |
|--------------------------------------------------------------------------|----------------------------------------------------------------------------------------------------|----------------------------------------------------------------------------------------------------|------------------------------------------------|
| Herr                                                                     |                                                                                                    | *                                                                                                    |                                                |
| Vorname                                                                  |                                                                                                    | Nachname *                                                                                                    |                                                |
| Max                                                                      |                                                                                                    | Mustermann                                                                                                    |                                                |
| Straße *                                                                 |                                                                                                    |                                                                                                    | Hausnummer *                                   |
|                                                                          |                                                                                                    |                                                                                                    |                                                |
| Land                                                                     | PLZ *                                                                                                    | Ort *                                                                                                    |                                                |
| Deutschland                                                              | -                                                                                                    |                                                                                                    |                                                |
| O Alle Länder                                                            |                                                                                                    |                                                                                                    |                                                |
| Telefon-Nr. 1                                                            |                                                                                                    |                                                                                                    |                                                |
| 49                                                                       | -                                                                                                    |                                                                                                    |                                                |
| Telefon-Nr. 2                                                            |                                                                                                    |                                                                                                    |                                                |
| 49                                                                       | •                                                                                                    |                                                                                                    |                                                |
| Handy/Mobil                                                              |                                                                                                    |                                                                                                    |                                                |
| 49                                                                       | •                                                                                                    |                                                                                                    |                                                |
| Fax                                                                      |                                                                                                    |                                                                                                    |                                                |
| 49                                                                       | •                                                                                                    |                                                                                                    |                                                |
| <ul> <li>Bitte senden Sie</li> <li>Um mit den<br/>Die TASSO-1</li> </ul> | e mir eine neue Tierkarte per Post<br>uns anvertrauten Spenden veran<br>Fierkarte geht Ihnen innerhalb vo | <b>zu.</b><br>wortungsvoll umzugehen, verschicken wir unsere Pos<br>n vier Wochen zu. Wir danken Ihnen herzlich für Ihr Ver | it so kostengünstig wie möglich.<br>rständnis. |
|                                                                          |                                                                                                    | Abb                                                                                                    | orechen Speichern                              |

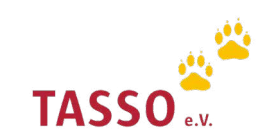

## Tierdaten ändern

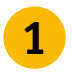

**1** Melden Sie sich mit Ihrer E-Mail-Adresse und Ihrem Passwort in Ihrem persönlichen Nutzerkonto auf unserer Webseite an Login: TASSO-Nutzerkonto.

| ← 2 | zurück zur TASSO-Webseite                            | TASS      | 0 <mark>**</mark> |
|-----|------------------------------------------------------|-----------|-------------------|
|     | Anmelo                                               | dung      |                   |
|     | E-Mail-Adresse<br>mustermann@email.de                |           |                   |
|     | Passwort                                             |           |                   |
|     |                                                      |           | Ø                 |
|     | Passwort vergessen?                                  |           |                   |
|     | Sie haben noch kein TASSO-Nut<br>Nutzerkonto anlegen | zerkonto? |                   |
|     | Angemeldet bleiben                                   | Anmelden  |                   |

Wählen Sie in der Übersicht im Nutzerkonto unter "Tierdaten" Ihr Tier aus, bei dem Sie 2 Datenänderungen vornehmen möchten. Klicken Sie dafür auf "Weiter".

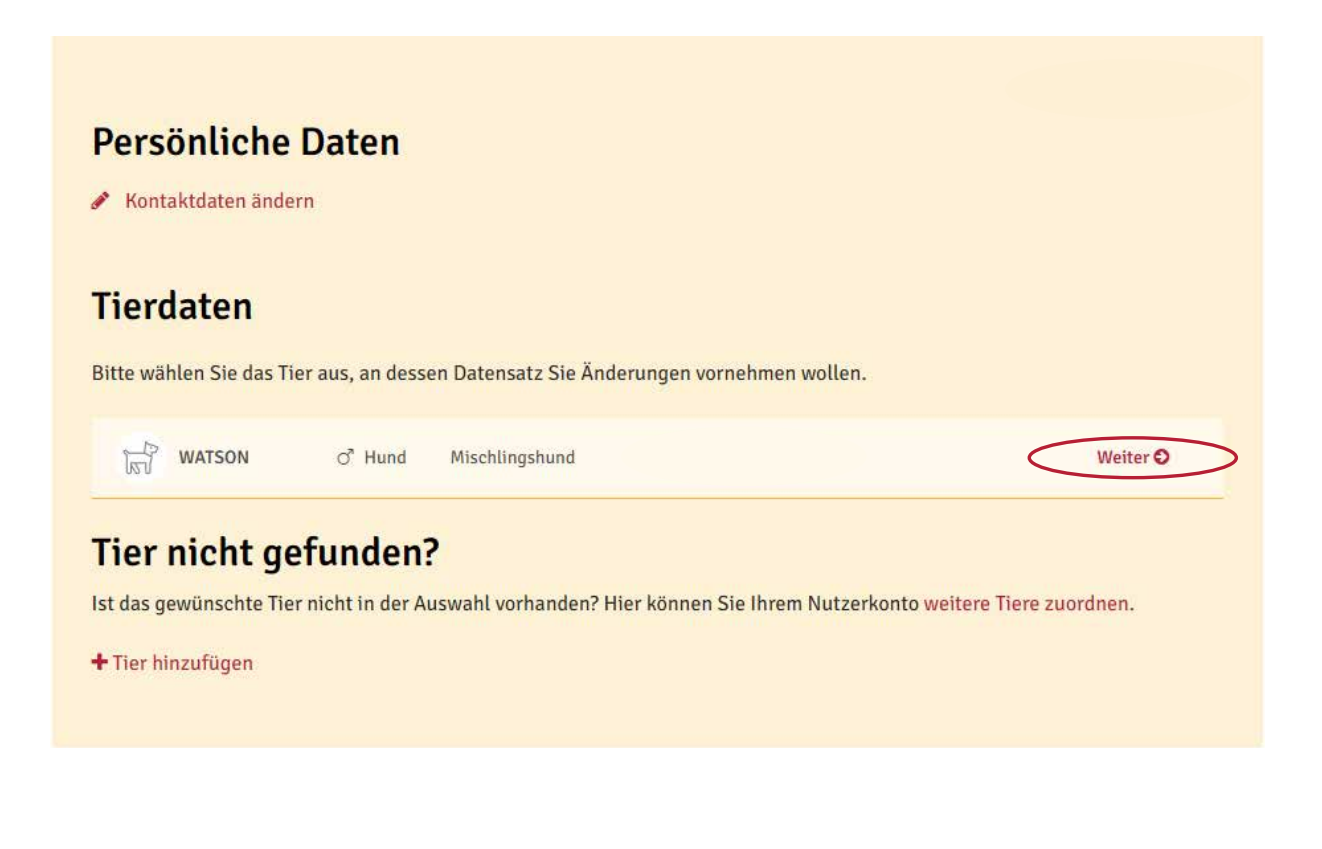

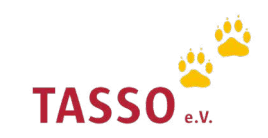

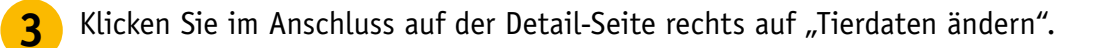

| WATSON TASSO-H | Senn-Nummer (TKN)           |                                                                   |
|----------------|-----------------------------|-------------------------------------------------------------------|
| Tierart        | Hund                        | Tierdaten                                                         |
| Rasse          | Mischlingshund              | → Tierdaten ändern                                                |
| Geschlecht     | männlich, kastriert         | <ul> <li>Tier vermisst melden</li> <li>Tier verstorben</li> </ul> |
| Geburtsdatum   | 01.01.2009                  | → Aus Nutzerkonto entferne                                        |
| Farbe          | schwarz                     | Bestellungen                                                      |
| Besond. Kennz. | weißer Punkt am rechten Ohr | → Plakette nachbestellen                                          |

4 Aktualisieren Sie nun alle Tierdaten, die Sie ändern möchten und klicken Sie auf "Weiter". Anschließend überprüfen Sie noch einmal die Daten Ihres Tieres und klicken Sie auf "Änderungen speichern". Ihre Aktualisierungen sind nun für das ausgewählte Tier geändert wurden.

| •                                                                                                    |                                                            |                   | •                                                 |                                                                                                    |                                                                                                    |                                                                                                    |
|----------------------------------------------------------------------------------------------------|------------------------------------------------------------|-------------------|---------------------------------------------------|----------------------------------------------------------------------------------------------------|----------------------------------------------------------------------------------------------------|----------------------------------------------------------------------------------------------------|
| U                                                                                                    |                                                            | 🛦 presse@tasso.ne | 2                                                 | 2                                                                                                    | 2                                                                                                    | 2                                                                                                    |
| Registrierungsdaten                                                                                                    |                                                            |                   | Ihre Tierdat                                      | Ihre Tierdaten                                                                                                    | Ihre Tierdaten                                                                                                    | Ihre Tierdaten                                                                                                    |
| TASSO Kenn Nr.                                                                                                    |                                                            |                   | Bitte überprüfen Sie Ih                           | Bitte überprüfen Sie Ihre Eingaben.                                                                                          | Bitte überprüfen Sie Ihre Eingaben.                                                                                                    | Bitte überprüfen Sie Ihre Eingaben.                                                                                                    |
| Rufname des Tieres                                                                                                    | WATSON                                                     |                   |                                                   |                                                                                                    |                                                                                                    |                                                                                                    |
| Tierart *                                                                                                    |                                                            |                   | Beschreibung des                                  | Beschreibung des Tieres                                                                                                    | Beschreibung des Tieres Kenndaten des Tiere                                                                                                    | Beschreibung des Tieres Kenndaten des Tieres                                                                                                    |
|                                                                                                    |                                                            |                   | Rufname                                           | Rufname WATSON                                                                                                    | Rufname WATSON Transpondernr.                                                                                                    | Rufname WATSON Transpondernr.                                                                                                    |
| Mischlingshund                                                                                                    |                                                            |                   | Tierart                                           | Tierart Hund                                                                                                    | Tierart Hund Tätowierung rechtes Ohr                                                                                                    | Tierart Hund Tätowierung rechtes Ohr -                                                                                                    |
| O Bitte geben Sie die ersten Buchstaben der Rasse Ihres Tierer                                                                                                    | ein.                                                       |                   | Rasse                                             | Rasse Mischlingshund                                                                                                    | Rasse Mischlingshund Tätowierung linkes Ohr                                                                                                    | Rasse Mischlingshund Tätowierung linkes Ohr -                                                                                                    |
| Geschlecht *                                                                                                    | Kastriert/Sterilisiert                                     |                   | Geschlecht                                        | Geschlecht männlich, kastriert                                                                                               | Geschlecht männlich, kastriert Tätowierung rechter                                                                                                    | Geschlecht männlich, kastriert Tätowierung rechter -                                                                                                    |
| manniten                                                                                                    | •                                                          |                   | Goburteishr / datum                               | Gaburteishr / datum 01 01 2009                                                                                               | Caburteiabe / Jatum 01 01 2009 Schenkel                                                                                                    | Ceburtsiakr / Jatum 01 01 2009 Schenkel                                                                                                    |
| Ruthame des Tieres *<br>WATSON                                                                                                    |                                                            |                   |                                                   |                                                                                                    |                                                                                                    | The second second |
| Geburtudatum *                                                                                                    |                                                            |                   | Farbe                                             | Farbe SCRWarz                                                                                                    | Farbe SCRWaTZ latowierung inner Schenkel                                                                                                    | Farbe SCRWATZ Fatowerung linker schenkel                                                                                                    |
| 01.01.2009                                                                                                    | Geburtsdatum unbekannt                                     |                   | Besondere Kennzeichen                             | Besondere Kennzeichen weißer Punkt am rechten Ohr                                                                            | Besondere Kennzeichen weißer Punkt am rechten Ohr EU-Ausweis-Nr.                                                                                                    | Besondere Kennzeichen weißer Punkt am rechten Ohr EU-Ausweis-Nr.                                                                                                    |
| O Eingabe des Geburtsdatums                                                                                                    |                                                            |                   | Den ittigen Cir.                                  | Desition Cipping nous Tigeleute?                                                                                             | Den ättigen Gie eine neue Tierkente?                                                                                                    | Den ättigen Cie eine neue Tierkente?                                                                                                    |
| Farbe *                                                                                                    |                                                            |                   | Benotigen Sie e                                   | Benotigen Sie eine neue Tierkarte?                                                                                           | Benotigen Sie eine neue Herkarte?                                                                                                    | Benotigen Sie eine neue Tierkarte?                                                                                                    |
| schwarz                                                                                                    |                                                            |                   | Falls Sie eine neue Tier                          | Falls Sie eine neue Tierkarte wünschen, aktivieren Sie bitte die                                                             | Falls Sie eine neue Tierkarte wünschen, aktivieren Sie bitte die unten stehende Option.                                                                                                 | Falls Sie eine neue Tierkarte wünschen, aktivieren Sie bitte die unten stehende Option.                                                                                                    |
| Besondere Kennzeichen                                                                                                    |                                                            |                   | Bitte beachten Sie: Für<br>ausschließlich aus Spe | Bitte beachten Sie: Für den Druch und den Versand einer neue<br>ausschließlich aus Spenden finanziert, können Sie mit dem Ve | Bitte beachten Sie: Für den Druch und den Versand einer neuen Tierkarte entstehen uns Kos<br>ausschließlich aus Spenden finanziert, können Sie mit dem Verzicht auf eine neue Tierkarte | Bitte beachten Sie: Für den Druch und den Versand einer neuen Tierkarte entstehen uns Kosten. Da sich TASSO<br>ausschließlich aus Spenden finanziert, können Sie mit dem Verzicht auf eine neue Tierkarte dazu beitragen, das:                                                                                                    |
| Blife tragen Sie hier NICHT die Transpondernummer (Chip-h                                                                                                    | ir.) ein! Diese wird bereits auf der ersten Seite eingegeb | er.               | mehr finanzielle Mittel                           | mehr finanzielle Mittel für unsere vielfältigen Tierschutzaufga                                                              | mehr finanzielle Mittel für unsere vielfältigen Tierschutzaufgaben zur Verfügung stehen. Je                                                                                             | mehr finanzielle Mittel für unsere vielfältigen Tierschutzaufgaben zur Verfügung stehen. Jeder Euro ist wichtig!                                                                                                    |
| Transpondernummer                                                                                                    |                                                            |                   |                                                   |                                                                                                    |                                                                                                    |                                                                                                    |
|                                                                                                    |                                                            |                   | Bitte senden Sie                                  | Bitte senden Sie mir eine neue Tierkarte per Post zu.                                                                        | Bitte senden Sie mir eine neue Tierkarte per Post zu.                                                                                                    | Bitte senden Sie mir eine neue Tierkarte per Post zu.                                                                                                    |
| Die Transpondernummer (Chipnummer) soll geäne                                                                                                    | lert werden.                                               |                   | Um mit den<br>Die TASSO-                          | Um mit den uns anvertrauten Spenden verantwortungsv<br>Die TASSO-Tierkarte geht Ihnen innerhalb von vier Woch                | Um mit den uns anvertrauten Spenden verantwortungsvoll umzugehen, verschicken wir un<br>Die TASSO-Tierkarte geht ihnen innerhalb von vier Wochen zu. Wir danken ihnen herzlich f        | Um mit den uns anvertrauten Spenden verantwortungsvoll umzugehen, verschicken wir unsere Post so kostengür<br>Die TASSO-Tierkarte geht ihnen innerhalb von vier Wochen zu. Wir danken ihnen herzlich für ihr Verständnis.                                                                                                    |
| Tatowierung rechtes Ohr                                                                                                    | Tatowierung linkes Ohr                                     |                   |                                                   |                                                                                                    |                                                                                                    |                                                                                                    |
| Survey of The Control of Control of Control |                                                            |                   | Hier gelangen Sie zu un                           | Hier gelangen Sie zu unserer Datenschutzerklärung.                                                                           | Hier gelangen Sie zu unserer Datenschutzerklärung.                                                                                                    | Hier gelangen Sie zu unserer Datenschutzerklärung.                                                                                                    |
| Tätowierung rechter Schenkel                                                                                                    | Tätowierung linker Schenkel                                |                   |                                                   |                                                                                                    | Zuritek                                                                                                    | Zurijsk Änderung                                                                                                    |
|                                                                                                    |                                                            |                   |                                                   |                                                                                                    | Zuruck                                                                                                    | Zurdek Anderding                                                                                                    |
| EU-Heimtierausweisnummer                                                                                                    |                                                            |                   |                                                   |                                                                                                    |                                                                                                    |                                                                                                    |
| 1234567890                                                                                                    |                                                            |                   |                                                   |                                                                                                    |                                                                                                    |                                                                                                    |
|                                                                                                    |                                                            |                   |                                                   |                                                                                                    |                                                                                                    |                                                                                                    |
|                                                                                                    | Abbre                                                      | chen Weiter       |                                                   |                                                                                                    |                                                                                                    |                                                                                                    |

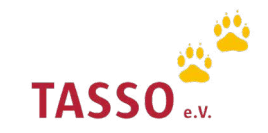

## Tier wieder da melden

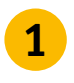

**1** Melden Sie sich mit Ihrer E-Mail-Adresse und Ihrem Passwort in Ihrem persönlichen Nutzerkonto auf unserer Webseite an Login: TASSO-Nutzerkonto.

| ← zurück zur TASSO-Webseite                                  | TASSO    |
|--------------------------------------------------------------|----------|
| Anmeldung                                                    |          |
| E-Mail-Adresse<br>mustermann@email.de                        |          |
| Passwort                                                     | Ø        |
| Passwort vergessen?                                          |          |
| Sie haben noch kein TASSO-Nutzerkonto<br>Nutzerkonto anlegen | 2        |
| Angemeldet bleiben                                           | Anmelden |

Wählen Sie in der Übersicht im Nutzerkonto unter "Tierdaten" Ihr Tier aus, dass Sie als wieder 2 da melden möchten. Klicken Sie dazu auf "Weiter".

| Persönlich                               | e Daten                                          |                           |                                              | a a de la |
|------------------------------------------|--------------------------------------------------|---------------------------|----------------------------------------------|-----------|
| Kontaktdaten är                          | ıdern                                            |                           |                                              |           |
| <b>Fierdaten</b><br>Nitte wählen Sie das | s Tier aus, an des:                              | en Datensatz Sie Änderung | en vornehmen w <mark>oll</mark> en.          |           |
| WATSON                                   | ් Hund                                           | Mischlingshund            | vermisst seit 29.06.2022 🖋                   | Weiter O  |
| WATSON                                   | ♂ Hund<br><b>gefunden</b><br>Tier nicht in der 4 | Mischlingshund            | vermisst seit 29.06.2022 🖋                   | Weiter O  |
| st das gewünsente                        | ther ment in der A                               | aswant vomanden: mer ko   | inten Sie inten Nutzerkonto wertere fiere zu | orunen.   |

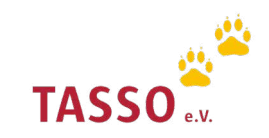

Klicken Sie im Anschluss auf der Detail-Seite rechts auf "Tier wieder da".

3

| /erlustdatum                                         | 29.06.2022                                                                                                    | Tierdaten                                                                  |
|------------------------------------------------------|----------------------------------------------------------------------------------------------------|----------------------------------------------------------------------------|
| Suchdienstnummer                                     | - 오 Suchmeldung anzeigen                                                                                                    | Tier wieder da     Tierdaten ändern                                        |
| Wenn Sie noch Fragen zu<br>erfolgreichen Suche Ihres | Ihrer Suchmeldung haben, lesen Sie bitte unsere Tipps zur<br>vermissten Tieres <b>Suchtipps und Abzocke</b> oder rufen Sie uns an. | <ul> <li>Suchmeldung bearbeiten</li> </ul>                                 |
| Tierart                                              | Hund                                                                                                    | <ul> <li>→ Tier verstorben</li> <li>→ Aus Nutzerkonto entfernen</li> </ul> |
| Rasse                                                | Mischlingshund                                                                                                    | Bestellungen                                                               |
| Geschlecht                                           | männlich, kastriert                                                                                                    | ➔ Plakette nachbestellen                                                   |
| Geburtsdatum                                         | 01.01.2009                                                                                                    | ➔ Tierkarte nachbestellen                                                  |
| Farbe                                                | schwarz                                                                                                    |                                                                            |
| Besond. Kennz.                                       | weißer Punkt am rechten Ohr                                                                                                    |                                                                            |
| Transpondernr.                                       |                                                                                                    |                                                                            |
| Tätowierung                                          |                                                                                                    |                                                                            |
| EU-Ausweis-Nr.                                       | 1234567890                                                                                                    |                                                                            |

**4** Klicken Sie nun auf "Tier wieder da". Ihre Suchmeldung wird nun von der TASSO-Webseite und aus der TASSO-App "Tipp-Tapp" entfernt. Zudem werden die TASSO-Suchhelfer darüber benachrichtigt.

| Registrierungsdaten |        |  |
|---------------------|--------|--|
| ASSO-Kenn-Nr.       |        |  |
| ufname des Tieres   | WATSON |  |

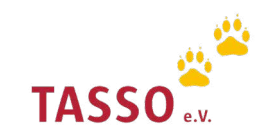

## Tier verstorben melden

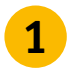

**1** Melden Sie sich mit Ihrer E-Mail-Adresse und Ihrem Passwort in Ihrem persönlichen Nutzerkonto auf unserer Webseite an Login: TASSO-Nutzerkonto.

| ← zurück zur TASSO-Webseite                                  | TASSO    |
|--------------------------------------------------------------|----------|
| Anmeldung                                                    |          |
| E-Mail-Adresse<br>mustermann@email.de                        |          |
| Passwort                                                     | Ø        |
| Passwort vergessen?                                          |          |
| Sie haben noch kein TASSO-Nutzerkonto<br>Nutzerkonto anlegen | 2        |
| Angemeldet bleiben                                           | Anmelden |

Wählen Sie in der Übersicht im Nutzerkonto unter "Tierdaten" Ihr Tier aus, dass Sie als 2 verstorben melden möchten. Klicken Sie dafür auf "Weiter".

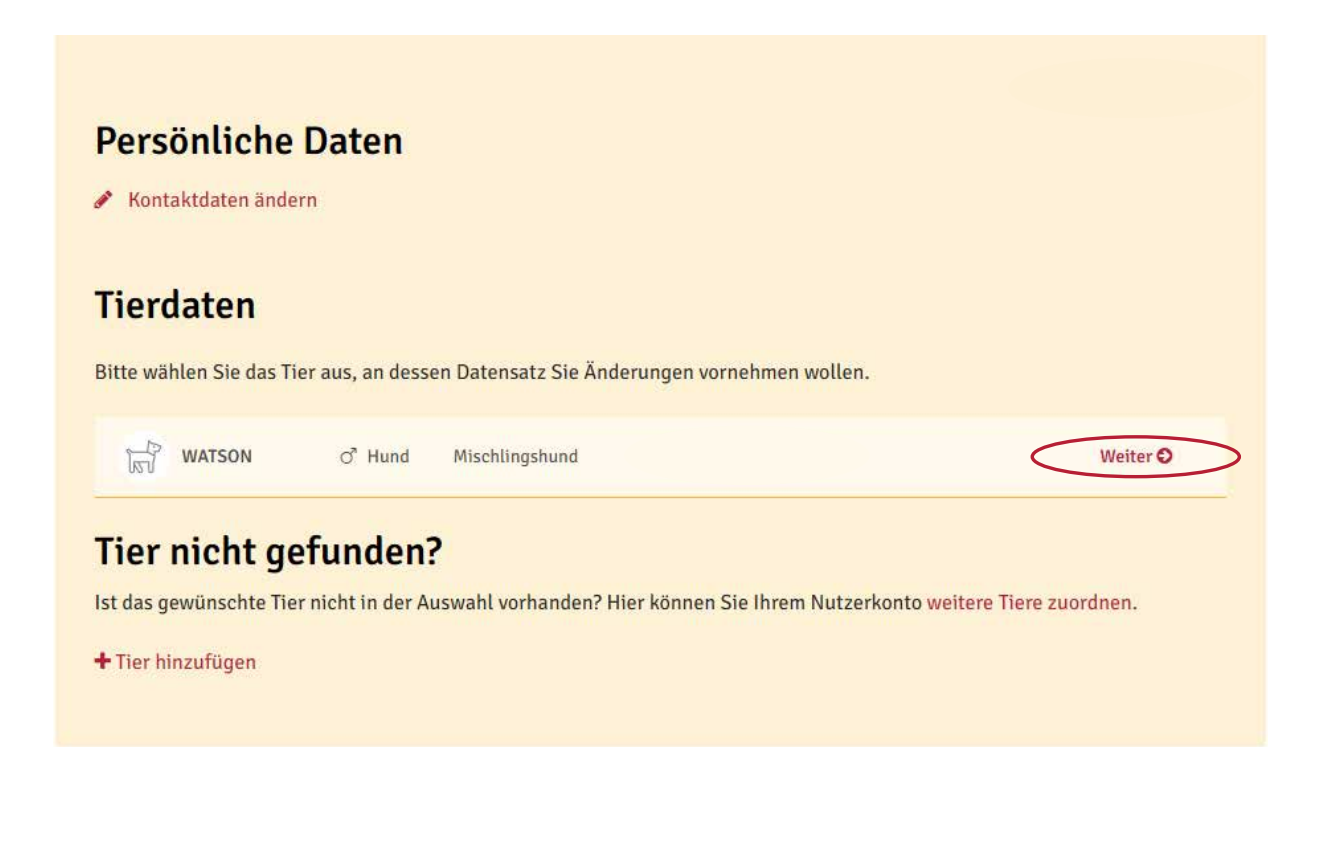

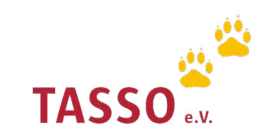

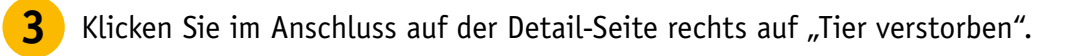

| WATSON TASSO- | Kenn-Nummer (TKN)           |                                                                   |
|---------------|-----------------------------|-------------------------------------------------------------------|
| Tierart       | Hund                        | Tierdaten                                                         |
| Rasse         | Mischlingshund              | → Tierdaten ändern                                                |
| Geschlecht    | männlich, kastriert         | <ul> <li>Tier vermisst melden</li> <li>Tier verstorben</li> </ul> |
| Geburtsdatum  | 01.01.2009                  | → Aus Nutzerkonto entferne                                        |
| Farbe         | schwarz                     | Bestellungen                                                      |
| Besond Kennz  | weißer Punkt am rechten Ohr | Plakette nachbestellen                                            |

**4** Klicken Sie nun auf "Tier als verstorben melden". Ihr Tier wird nun in der TASSO-Datenbank als verstorben gekennzeichnet und aus Ihrem Nutzerkonto entfernt.

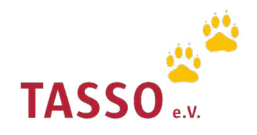

## TASSO-Plakette nachbestellen

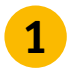

2

1 Melden Sie sich mit Ihrer E-Mail-Adresse und Ihrem Passwort in Ihrem persönlichen Nutzerkonto auf unserer Webseite an Login: TASSO-Nutzerkonto.

|                                                            | TASSO    |
|------------------------------------------------------------|----------|
| ← zuruck zur TASSO-Webseite                                |          |
| Anmeldung                                                  | 1        |
| E-Mail-Adresse                                             |          |
| mustermann@email.de                                        |          |
| Passwort                                                   |          |
| •••••                                                      | Ø        |
| Passwort vergessen?                                        |          |
| Sie haben noch kein TASSO-Nutzerkon<br>Nutzerkonto anlegen | to?      |
| Angemeldet bleiben                                         | Anmelden |

Wählen Sie in der Übersicht im Nutzerkonto unter "Tierdaten" Ihr Tier aus für das Sie eine TASSO-Plakette nachbestellen möchten. Klicken Sie dafür auf "Weiter".

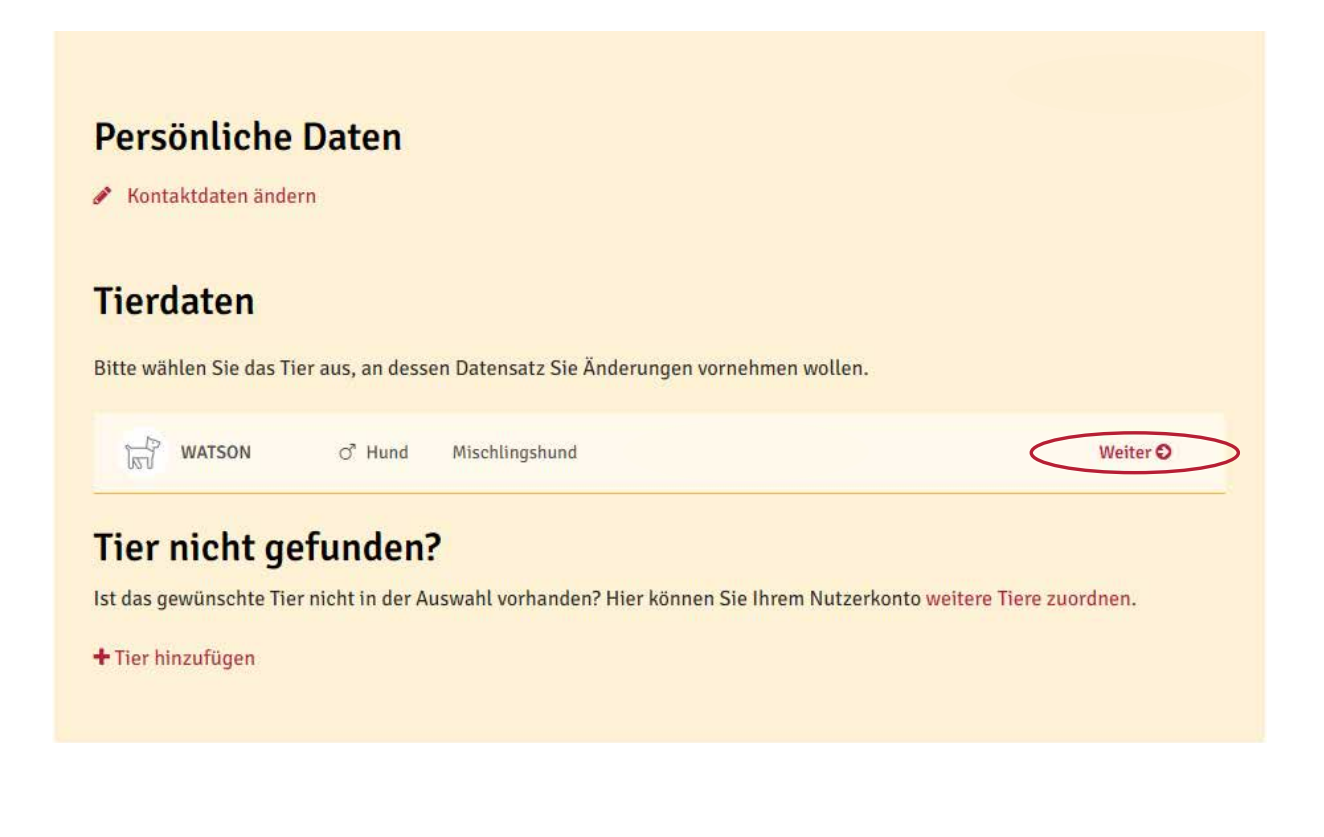

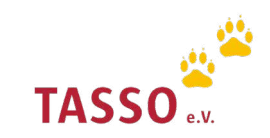

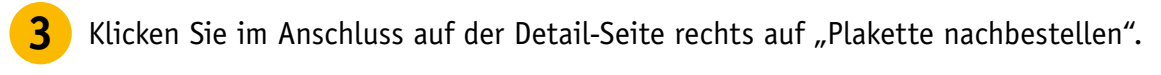

| WAISON TASSO-  | enn-Nummer (TKN)            |                                                                   |
|----------------|-----------------------------|-------------------------------------------------------------------|
| Tierart        | Hund                        | Tierdaten                                                         |
| Rasse          | Mischlingshund              | → Tierdaten ändern                                                |
| Geschlecht     | männlich, kastriert         | <ul> <li>Tier vermisst melden</li> <li>Tier verstorben</li> </ul> |
| Geburtsdatum   | 01.01.2009                  | → Aus Nutzerkonto entferne                                        |
| Farbe          | schwarz                     | Bestellungen                                                      |
| Besond, Kennz, | weißer Punkt am rechten Ohr | Plakette nachbestellen                                            |

Klicken Sie nun auf "Jetzt Plakette nachbestellen". Ihnen wird innerhalb von vier Wochen eine neue TASSO-Plakette per Post zugestellt.

| Registrierungsdaten                                                                                                    |                                                                                                    |
|----------------------------------------------------------------------------------------------------|----------------------------------------------------------------------------------------------------|
|                                                                                                    |                                                                                                    |
| TASSO-Kenn-Nr.                                                                                                    |                                                                                                    |
| Rufname des Tieres                                                                                                    | WATSON                                                                                                    |
| Um mit den uns anvertrauten Spenden ver<br>Plakette geht Ihnen innerhalb von vier Woo<br>Hier gelangen Sie zu unserer Datenschutz | antwortungsvoll umzugehen, verschicken wir unsere Post so kostengünstig wie möglich. Die TASS<br>chen zu. Wir danken Ihnen herzlich für Ihr Verständnis.<br>e <mark>rklärung</mark> . |

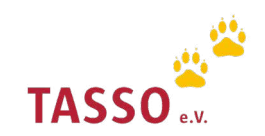

## TASSO-Tierkarte nachbestellen

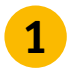

**1** Melden Sie sich mit Ihrer E-Mail-Adresse und Ihrem Passwort in Ihrem persönlichen Nutzerkonto auf unserer Webseite an Login: TASSO-Nutzerkonto.

| ← zurück zur TASSO-Webseite                                | TASSO    |
|------------------------------------------------------------|----------|
| Anmeldung                                                  | I        |
| E-Mail-Adresse<br>mustermann@email.de                      |          |
| •••••                                                      | Ø        |
| Passwort vergessen?                                        |          |
| Sie haben noch kein TASSO-Nutzerkon<br>Nutzerkonto anlegen | o?       |
| Angemeldet bleiben                                         | Anmelden |

Wählen Sie in der Übersicht im Nutzerkonto unter "Tierdaten" Ihr Tier aus für das Sie eine 2 TASSO-Tierkarte nachbestellen möchten. Klicken Sie dafür auf "Weiter".

| Persönliche                         | Daten             |                             |                           |                           |
|-------------------------------------|-------------------|-----------------------------|---------------------------|---------------------------|
| 🖋 Kontaktdaten änd                  | ern               |                             |                           |                           |
| Tierdaten<br>Bitte wählen Sie das 1 | ier aus, an dess  | en Datensatz Sie Änderunger | 1 vornehmen wollen.       |                           |
| WATSON                              | ් Hund            | Mischlingshund              |                           | Weiter O                  |
| Tier nicht g                        | efunden           | 2                           |                           | _                         |
| + Tier hinzufügen                   | er nicht in der A | iswahl vorhanden? Hier könr | ien Sie Ihrem Nutzerkonto | o weitere Tiere zuordnen. |
|                                     |                   |                             |                           |                           |

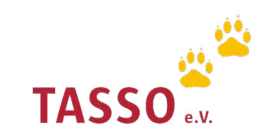

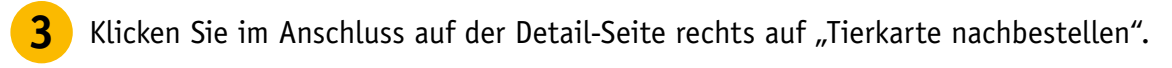

| WATSON TASSO-K | enn-Nummer (TKN)            |                                                                       |
|----------------|-----------------------------|-----------------------------------------------------------------------|
| Tierart        | Hund                        | Tierdaten                                                             |
| Rasse          | Mischlingshund              | ➔ Tierdaten ändern                                                    |
| Geschlecht     | männlich, kastriert         | <ul> <li>→ Tier vermisst melden</li> <li>→ Tier verstorben</li> </ul> |
| Geburtsdatum   | 01.01.2009                  | → Aus Nutzerkonto entferne                                            |
| Farbe          | schwarz                     | Bestellungen                                                          |
| Besond. Kennz. | weißer Punkt am rechten Ohr | → Plakette nachbestellen                                              |

**4** Klicken Sie nun auf "Jetzt Tierkarte bestellen". Ihnen wird innerhalb von vier Wochen eine neue TASSO-Tierkarte per Post zugestellt.

| Registrierungsdaten                  |                  |
|--------------------------------------|------------------|
| ASSO-Kenn-Nr.                        |                  |
| Rufname des Tieres                   | WATSON           |
|                                      | schutzerklärung. |
| D Hier gelangen Sie zu unserer Daten |                  |

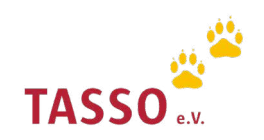

## Tier aus Nutzerkonto entfernen

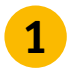

1 Melden Sie sich mit Ihrer E-Mail-Adresse und Ihrem Passwort in Ihrem persönlichen Nutzerkonto auf unserer Webseite an Login: TASSO-Nutzerkonto.

| ← zurück zur TA             | ASSO-Webseite                        | TASSO    | e.V. |
|-----------------------------|--------------------------------------|----------|------|
|                             | Anmeldur                             | ıg       |      |
| E-Mail-Adre                 | asse<br>nann@email.de                |          |      |
| Passwort                    | ••                                   | Ø        | 5    |
| Passwort ve                 | ergessen?                            |          |      |
| Sie haben no<br>Nutzerkonto | och kein TASSO-Nutzerko<br>o anlegen | onto?    |      |
| Angeme                      | eldet bleiben                        | Anmelden |      |

Wählen Sie in der Übersicht im Nutzerkonto unter "Tierdaten" Ihr Tier aus, welches Sie aus 2 Ihrem Nutzerkonto entfernen möchten. Klicken Sie dafür auf "Weiter".

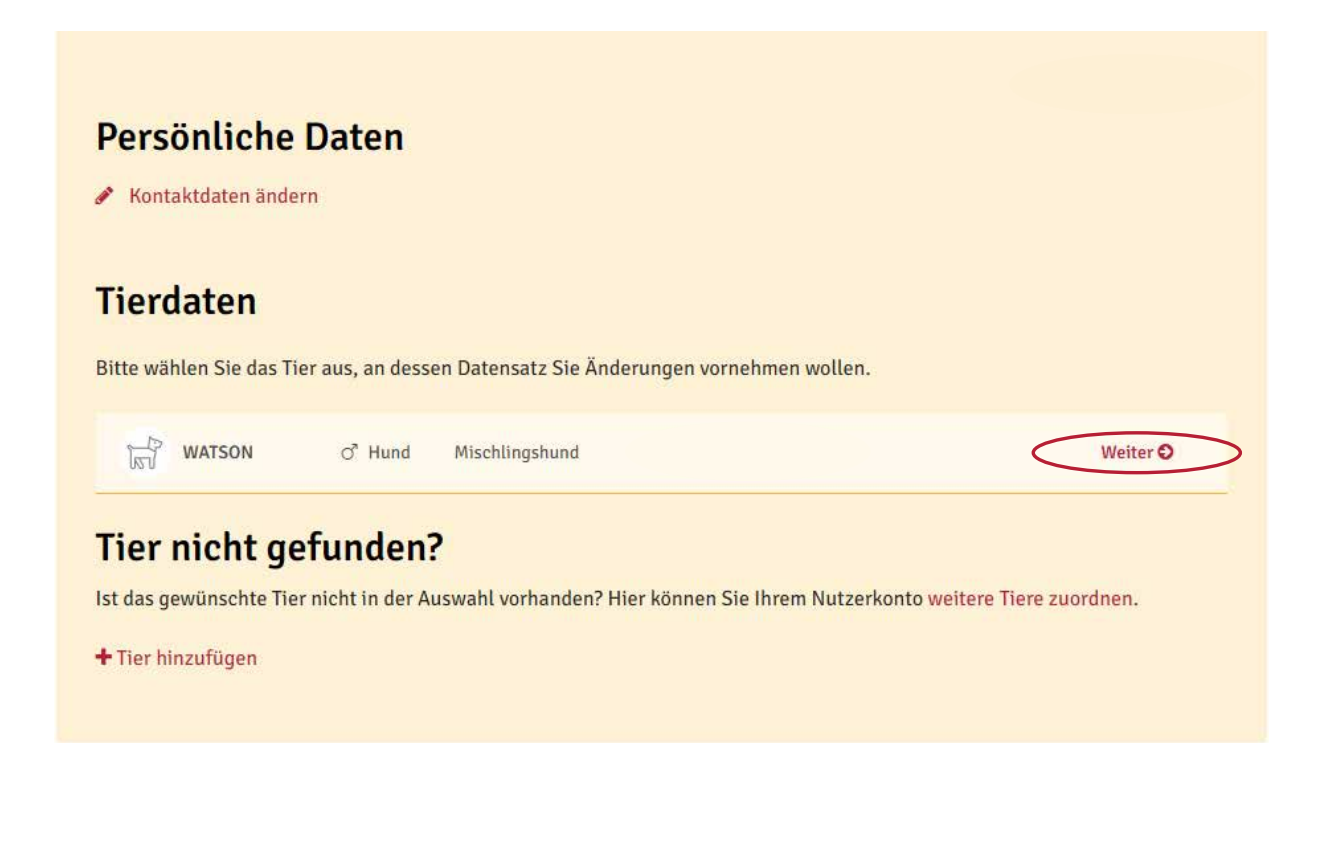

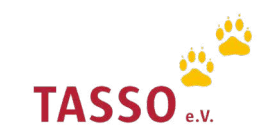

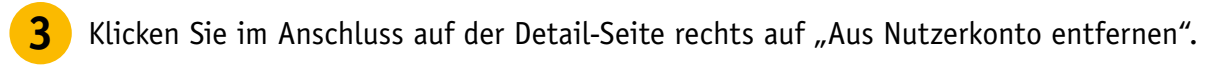

| WATSON TASSO-  | Kenn-Nummer (TKN)           |                                                                                                   |
|----------------|-----------------------------|---------------------------------------------------------------------------------------------------|
| Tierart        | Hund                        | Tierdaten                                                                                         |
| Rasse          | Mischlingshund              | <ul> <li>→ Tierdaten ändern</li> <li>→ Tier vermisst melden</li> <li>→ Tier verstorben</li> </ul> |
| Geschlecht     | männlich, kastriert         |                                                                                                   |
| Geburtsdatum   | 01.01.2009                  | → Aus Nutzerkonto entferner                                                                       |
| Farbe          | schwarz                     | Bestellungen                                                                                      |
| Besond. Kennz. | weißer Punkt am rechten Ohr | → Plakette nachbestellen                                                                          |

- Wählen Sie nun den Grund aus, warum Sie Ihr Tier aus dem Nutzerkonto entfernen möchten.
- Bitte beachen Sie: Wenn Sie Ihr Tier aus Ihrem TASSO-Nutzerkonto entfernen, bleibt die Registrierung bei TASSO weiterhin bestehen.

### Tier aus TASSO-Nutzerkonto entfernen

Sie möchten Ihr Tier aus Ihrem TASSO-Nutzerkonto entfernen? Nennen Sie uns doch bitte den Grund, damit wir diesen in der TASSO-Datenbank entsprechend vermerken können. Vielen Dank.

Wichtig: Wenn Sie Ihr Tier aus Ihrem TASSO-Nutzerkonto entfernen, bleibt die Registrierung bei TASSO weiterhin bestehen.

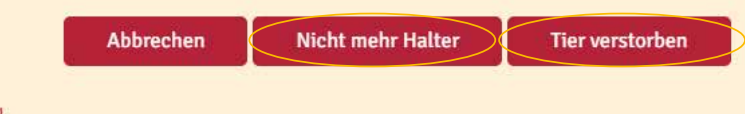

O Hier gelangen Sie zu unserer Datenschutzerklärung.

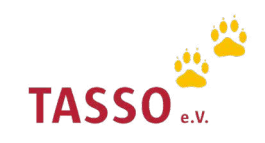